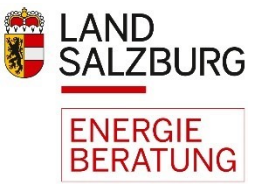

# Leitfaden Antragstellung (Ansuchen) Wohnbauförderung Sanierung Maßnahmen mit Energieausweis

Über den Link zum Energieausweisassistent können Sie Ihren Ansuchen auf Wohnbauförderung stellen. Den Link zum Energieausweisassisten können Sie online anfordern unter <u>https://assistent.energieausweise.net</u> oder Sie erhalten den Link von Ihrem Energieausweisberechner.

|                                                                                                    |                                                                                                    | Energieausweis-Assistent<br>Angemeldet als Energieausweis-Berechner: Holper Alessandra                                                                                                  |  |  |  |
|----------------------------------------------------------------------------------------------------|----------------------------------------------------------------------------------------------------|----------------------------------------------------------------------------------------------------|--|--|--|
|                                                                                                    |                                                                                                    |                                                                                                    |  |  |  |
| Sie haben Fragen zum<br>Energieausweis oder<br>benötigen technische<br>Beratung?                                                                                | Assistent für Ihren Energieausweis<br>Mit Hilfe des Energieausweis-Assistenten können Online-Ansuchen für die Wohnbauförderung und/oder für die Vorlage bei der<br>Baubehörde sowie Haustechnik-Deklarationen erstellt werden. |                                                                                                    |  |  |  |
| Die produktunabhängige Energieberatung des<br>Landes berät Sie gerne;                                                                                           |                                                                                                    |                                                                                                    |  |  |  |
| ightarrow Kostenlose Energieberatung                                                                                                    | Projektbezeichnung: 1219 - GSWB Dr. Otto-Henn-Straße 8 Bad Gastein Sanierungsplanung                                                                                                    |                                                                                                    |  |  |  |
| Energleberatung Salzburg<br>Fanny-von-Lehnert-Straße 1<br>5020 Salzburg<br>Tel.: 0662-8042-3151                                                                 | Das Bestands-Energieausweis         ZEUS-Nr: 55003           Das Sanierungsplanungs-Energieausweis         ZEUS-Nr: 55003                                                                                                    | 23.5961.01         eingereicht am 11. Okt. 2023           24.6125.01         eingereicht am 8. Apr. 2024                                                                                |  |  |  |
| Sie haben Fragen zur<br>Abwicklung der<br>Wohnbauförderung?<br>Bundestraße 6, 5071 Wals-Siezenheim<br>Tei: 0662 8042 3000 drücken Sie die 2<br>Fax: 0662 623455 | Antrag zum Ansuchen um Wohnbauförder<br>Wohnbauförderung<br>ZEUS-Nummer: 55003.24.6125.01                                                                                                    | rung                                                                                                    |  |  |  |
|                                                                                                    | + Neues Ansuchen erstellen Hier können Sie das<br>Ansuchen beginnen.                                                                                                    |                                                                                                    |  |  |  |
|                                                                                                    | Anträge zur Vorlage bei der Baubehörde                                                                                                    |                                                                                                    |  |  |  |
|                                                                                                    | Planung<br>ZEUS-Nummer: 55003,24,6125.01                                                                                                    | Fertigstellung                                                                                                    |  |  |  |
|                                                                                                    | ✓ Manuell geprüft / Ergebnis einsehen + Baubewilligungsansuchen erstellen                                                                                                    | Sobald ein Fertigstellungs-Energieausweis vom<br>Energieausweis-Berechner in ZEUS Salzburg eingereicht<br>wurde, kann die Fertigstellungsanzeige für die Baubehörde<br>erstellt werden. |  |  |  |
|                                                                                                    | Haustechnik Deklarationen<br>Die Haustechnik-Deklaration ist nicht verpflichtend für einen Wohnbau                                                                                                    | uförderungsantrag.                                                                                                    |  |  |  |

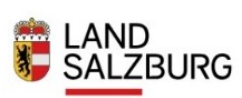

Angemeldet als Energieausweis-Berechner: Holper Alessandra

| Sie haben Fragen zum<br>Energieausweis oder<br>benötigen technische<br>Beratung?<br>Die produktunabhängige Energieberatung des                                         | Zugangslink zum Online-Antrag anfordern         Um den Online-Antrag nutzen zu können, müssen Sie einen Zugangslink anfordern.         Wenn Sie diesen Online-Antrag als Stellvertreter für eine andere Person ausfüllen, tragen Sie bitte Ihre eigenen Daten ein.         Förderung der Sanierung von Wohnhäusern, Wohnungen und Wohnheimen         Leitfaden zur Antragsstellung einer Sanierungsförderung |                                                                                                    |  |  |
|----------------------------------------------------------------------------------------------------|----------------------------------------------------------------------------------------------------|----------------------------------------------------------------------------------------------------|--|--|
| Landes berät Sie gerne:<br>→ Kostenlose Energieberatung<br>Energieberatung Salzburg<br>Fanny-von-Lehnert-Straße 1<br>5020 Salzburg<br>Tel.: 0662-8042-3151             |                                                                                                    |                                                                                                    |  |  |
| Sie haben Fragen zur<br>Abwicklung der<br>Wohnbauförderung?                                                                                                    | Förderungswerber ist:         • eine Privatperson         • ein Unternehmen         • eine Wohnungseigentümergemeinschaft                                                                                                    |                                                                                                    |  |  |
| Wohnberatung Salzburg<br>Bundesstraße 6, 5071 Wals-Siezenheim<br>Tel: 0662 8042 3000 drücken Sie die 2<br>Fax: 0662 621455<br>E-Mail: wohnbaufoerderung@salzburg.gv.at | Antragstellung erfolgt:    persönlich  stellvertretend für eine Privatperson                                                                                                    |                                                                                                    |  |  |
|                                                                                                    | Kontaktdaten (Förderungswerbe<br>Anrede                                                                                                    | - Herr - Frau                                                                                             |  |  |
| Zu Beginn sind die<br>Daten zur Person<br>welche das Ansuchen<br>erstellt anzugeben.                                                                                   | Titel (vorangestellt)<br>Vorname<br>Nachname<br>Titel (nachgestellt)                                                                                                    |                                                                                                    |  |  |
|                                                                                                    | E-Mail<br>Bezeichnung des Vorhabens                                                                                                    | <ol> <li>Ihre Zugangsdaten f ür den Online-Assistenten werden an diese E-Mail Adresse gesendet</li> </ol> |  |  |
|                                                                                                    | Ich bin mit den Datenschutzbestimm     Ich bin kein Roboter.     Communicationg - Nasuspäringen                                                                                                    | A me                                                                                                    |  |  |
|                                                                                                    | < Zurück                                                                                                    | Weiter zum Online-Antrag >                                                                                |  |  |

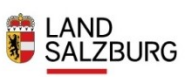

Angemeldet als Energleausweis-Berechner: Holper Alessandra

| 0. Sanlerungsmaßnahmen 📀<br>1. Förderungswerber 🖉<br>2. Ansaben zum Obiekt.                                                                                                   | Ansuchen um<br>Förderung der<br>von Wohnhäus                                                                                                    | <sup>-</sup> Sanierung<br>ern, Wohnu                                                                                                    | ngen und V                                                                                           | /ohnheimen                                                                         |
|----------------------------------------------------------------------------------------------------|----------------------------------------------------------------------------------------------------|----------------------------------------------------------------------------------------------------|----------------------------------------------------------------------------------------------------|------------------------------------------------------------------------------------|
| Bewohnerliste                                                                                                    |                                                                                                    |                                                                                                    |                                                                                                    |                                                                                    |
| 3. Sanierungsarbeiten                                                                                                    | Assistenten-Nummer                                                                                                    | WPS24.1141.9696                                                                                                    | 5003 24 6125 01 • Drüfernebnis                                                                       |                                                                                    |
| 4. Erforderliche Dokumente                                                                                                    | Antoninalia                                                                                                    | Bestand • 55003.23.596                                                                                                    | 1.01                                                                                                 |                                                                                    |
| 5. Erklärungen der Förderungswerber                                                                                                    | Aktueller Status                                                                                                    | Ansuchen wird ausgefi                                                                                                    | <ul> <li>atessandra.notpertesatzburg.</li> <li>üllt</li> </ul>                                       | gv.at • bearbetten                                                                 |
| 6. Förderungsansuchen                                                                                                    | Nächster Schritt                                                                                                    | Formular ausfüllen                                                                                                    |                                                                                                    |                                                                                    |
| Sie benötigen Unterstützung?<br>Alt den Antrag tind auch die <u>arfarderlichen Unterlagen</u><br>hochzuladen, Kährere Angeben finden sich im Leitfaden zur<br>Antragstellung. | Spätestens: 18 Monate nach de<br>erforderlichen Unterlagen, ein<br>1. Förderungsweer<br>Beachten Sie bitte, dass es sich be<br>Adresse schrittliche Erfedigungen p<br>Die Angaben beziehen sich auf de<br>te Daten jener Person an, die die<br>Förderungswerber | m Abschluss der Santerungsar<br>gebracht werden. Mehr Infor<br>ber<br>I der Adresse um die Postzust<br>er Post zuschicken.<br>Förderungswerber. Wenn Sie<br>Förderung erhalten soll.                                                                      | beiten muss der Förderantr<br>mationen<br>elladresse handelt, das heif<br>eine Vollmacht von einer P | ag, versehen mit den<br>it, dass wir Ihnen an diese<br>erson haben, geben Sie hier |
| dependent skur in geruner meter aus mannen und mauert.                                                                                                    | Anrede                                                                                                    | 🔾 Herr 🗿 Frau                                                                                                    |                                                                                                    |                                                                                    |
|                                                                                                    | Titel (vorangestellt)                                                                                                    |                                                                                                    |                                                                                                    |                                                                                    |
|                                                                                                    | Vorname                                                                                                    | Max                                                                                                    |                                                                                                    |                                                                                    |
|                                                                                                    | Nachname                                                                                                    | Musterfrau                                                                                                    |                                                                                                    |                                                                                    |
| Jnter Punkt 1 sind die                                                                                                    | Titel (nachgestellt)                                                                                                    |                                                                                                    |                                                                                                    |                                                                                    |
| Daten des                                                                                                    | Staatsbürgerschaft                                                                                                    | Österreich                                                                                                    |                                                                                                    |                                                                                    |
| Förderungswerbers                                                                                                    | Carial and the same the                                                                                                    | or criticity                                                                                                    |                                                                                                    |                                                                                    |
| anzugeben                                                                                                    | Sozialversicherungs m.                                                                                                    |                                                                                                    |                                                                                                    |                                                                                    |
| alizugebeli.                                                                                                    | Geburtsdatum                                                                                                    |                                                                                                    |                                                                                                    |                                                                                    |
|                                                                                                    | derzeit ausgeübter Beruf                                                                                                    | bitte wählen                                                                                                    |                                                                                                    | ٠                                                                                  |
|                                                                                                    | UID-Nummer                                                                                                    | ③ Bei Umsatzsteuerpflicht                                                                                                    |                                                                                                    | ht                                                                                 |
|                                                                                                    | Derzeitige Wohnanschrift                                                                                                    |                                                                                                    |                                                                                                    |                                                                                    |
|                                                                                                    | PLZ, Ort                                                                                                    | 5645                                                                                                    | Bad Gastein                                                                                          |                                                                                    |
|                                                                                                    | Straße, Hausnr.,                                                                                                    | Dr. Otto Henn-Straße                                                                                                    |                                                                                                    | 8                                                                                  |
|                                                                                                    | Stiege, Tür/Top                                                                                                    | Stiege                                                                                                    | Tür/Top                                                                                              |                                                                                    |
|                                                                                                    |                                                                                                    | <ul> <li>Dels Schwierigkeiten achten Sie bitte auf die korrekte Schreibw<br/>Adresse gem<br/>Se aus der Liste der Vorschl<br/>Bad Gasteln         </li> </ul>                                                                                             |                                                                                                    | ekte Schreibweise der<br>Buchstaben ein und wählen                                 |
|                                                                                                    | Gemeinde                                                                                                    |                                                                                                    |                                                                                                    |                                                                                    |
|                                                                                                    | Bezirk                                                                                                    | Sankt Johann im Pone                                                                                                    | 511                                                                                                  |                                                                                    |
|                                                                                                    | Adams Charle                                                                                                    | Sankt Johann im Pongau<br>- Adresse OK (2004141)                                                                                                    |                                                                                                    |                                                                                    |
|                                                                                                    | Adress-Check                                                                                                    |                                                                                                    |                                                                                                    |                                                                                    |
|                                                                                                    | Telefon                                                                                                    |                                                                                                    |                                                                                                    |                                                                                    |
|                                                                                                    | Fax                                                                                                    | alessandra.holper@salzburg.gv.at<br>OMIE der Bekanntgabe der E-Mall-Adresse erMäre ich mich einverstanden,<br>Erledigungen Jedweder Art seitens der Wohnbauförderung des Landes<br>Salzburg auch auf diesem Weg rechtsverbindlich zugestellt werden könne |                                                                                                    |                                                                                    |
|                                                                                                    | E-Mail                                                                                                    |                                                                                                    |                                                                                                    | ch mich einverstanden, dass<br>örderung des Landes<br>zugestellt werden können.    |
|                                                                                                    | Zweiter Förderungswer                                                                                                    | ber                                                                                                    |                                                                                                    |                                                                                    |
|                                                                                                    | ① Ist auszufüllen, wenn eine weitere Person grundbücherlicher Eigentümer ist oder wenn Sie als Mieter ansuchen, o<br>Mietvertrag mit einer 2. Person abgeschlossen wurden.                                                                                      |                                                                                                    |                                                                                                    | Sie als Mieter ansuchen, der                                                       |
|                                                                                                    | Zweiten Förderungswerber 🔿 Ja 🔹 Nein<br>erfassen                                                                                                    |                                                                                                    |                                                                                                    |                                                                                    |
|                                                                                                    | < zurück                                                                                                    |                                                                                                    |                                                                                                    | Nächster Schritt >                                                                 |

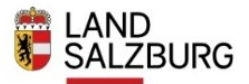

Angemeldet als Energieausweis-Berechner: Holper Alessandra

| 0. Sanierungsmaßnahmen 🖉                                                                                                  | Ansuchen um                                                                                                    |                                                                                                    |  |  |  |
|----------------------------------------------------------------------------------------------------|----------------------------------------------------------------------------------------------------|----------------------------------------------------------------------------------------------------|--|--|--|
| 1. Förderungswerber                                                                                                    | Förderung der Sanierung                                                                                                    |                                                                                                    |  |  |  |
| 2. Angaben zum Objekt                                                                                                    | von Wohnhäu                                                                                                    | sern, Wohnungen und Wohnheimen                                                                                                    |  |  |  |
| Bewohnerliste                                                                                                    |                                                                                                    |                                                                                                    |  |  |  |
| 3. Sanierungsarbeiten                                                                                                    | Assistenten-Nummer<br>Energieausweise                                                                                                    | WPS24.1141.9696 Formularversion 2024.03 Santerungsplanung • 55003.24.6125.01 • Prüfergebnis                                                                   |  |  |  |
| 4. Erforderliche Dokumente                                                                                                | Antragsteller                                                                                                    | Bestand + 55003.23.5961.01<br>Privat: Max Musterfrau + alessandra, holoer@salzburg.av.at + bearheiten                                                         |  |  |  |
| 5. Erklärungen der Förderungswerber                                                                                       | Aktueller Status                                                                                                    | Ansuchen wird ausgefüllt                                                                                                    |  |  |  |
| 6. Förderungsansuchen                                                                                                    | Nächster Schritt                                                                                                    | Formular ausfüllen                                                                                                    |  |  |  |
| Sie benötigen Unterstützung?                                                                                              | Spätestens 18 Monate nach erforderlichen Unterlagen, erforderlichen Unterlagen, erforderlichen Unte | dem Abschluss der Sanierungsarbeiten muss der Förderantrag, versehen mit den<br>eingebracht werden. Mehr Informationen                                        |  |  |  |
| Mit dem Antrag sind auch die <u>erforderlichen Unterlagen</u><br>hochzuladen. Nähere Angaben finden sich im Leitfaden zur | Sanjerungsmaßn                                                                                                    | ahmen                                                                                                    |  |  |  |
| Antragstellung.                                                                                                    | Laut geprüftem Energ                                                                                                    | ieausweises haben Sie folgende Sanierungsmaßnahmen                                                                                                    |  |  |  |
| Unit Leithagen zur Antragsstellung                                                                                        | umgesetzt                                                                                                    |                                                                                                    |  |  |  |
| Die wonnberatung satzburg nitt innen gerne weiter.<br>Telefon: 0662 8042 3000 drücken Sie die 2                           | <ul> <li>Verbesserung des baulichen V<br/>der Kellerdecke oder des erd</li> </ul>                                                                                                    | Värmeschutzes der Außenwände, der obersten Geschossdecke oder der Dachschräge,<br>berührten Bodens bzw.der erdberührenden Wände und der Decken über Außenluft |  |  |  |
| Die im Online-Förderantrag verwendeten Personenbezeichnungen                                                              | (Geplante Maßnahme laut Energie                                                                                                    | ausweis)                                                                                                    |  |  |  |
| beziehen sich in gielicher Weise auf Manner und Frauen.                                                                   | 334,08                                                                                                    | m <sup>2</sup> () Außenwände                                                                                                    |  |  |  |
|                                                                                                    | 80,95                                                                                                    | m <sup>2</sup> ③ Fläche der Decke nach oben bzw. Dachschräge                                                                                                  |  |  |  |
| With the Gin dia                                                                                                    | Austausch der Fenster und/or<br>(Geplante Maßnahme laut Energie                                                                                                    | der der Außentüren<br>ausweis)                                                                                                    |  |  |  |
| Maßnahmen welche                                                                                                    | 72,50                                                                                                    | m <sup>2</sup> ③ Fläche der Fenster und/oder Außentüren                                                                                                    |  |  |  |
| haben und bei der<br>Förderstelle                                                                                         | Errichtung oder Erneuerung des Wärmebereitstellungssystems mit dazugehörigem Speicher, wenn die neue<br>Wärmebereitstellung erfolgt durch eine Biomassezentralheizung (Pellets, Scheitholz, Hackschnitzel), durch Nah-<br>oder Fernwärme oder durch eine elektrisch betriebene Heizungswärmepumpe                                                                                                    |                                                                                                    |  |  |  |
| einreichen wollen.<br>Im Energieausweis                                                                                   | Erstmalige Errichtung eines Wärmeverteilsystems einschließlich der Heizkörper                                                                                                    |                                                                                                    |  |  |  |
| ersichtliche<br>Maßnahmen sind                                                                                            | Errichtung, Erneuerung oder Erweiterung einer thermischen Solaranlage                                                                                                    |                                                                                                    |  |  |  |
| vorausgewählt.                                                                                                    | Errichtung, Erneuerung oder<br>Speichers                                                                                                    | Erweiterung einer Photovoltaik-Solaranlage Inclusive Errichtung oder Erweiterung eines                                                                        |  |  |  |
|                                                                                                    | Dachsanierung inklusive Wärmedämmung<br>(Geplante Maßnahme laut Energleausweis)                                                                                                    |                                                                                                    |  |  |  |
|                                                                                                    | Möchten Sie darüber h                                                                                                    | ninaus noch andere Sanierungsmaßnahmen umsetzen?                                                                                                    |  |  |  |
|                                                                                                    | Maßnahmen zur alten- und/oder behindertengerechten Ausstattung                                                                                                    |                                                                                                    |  |  |  |
|                                                                                                    | Erneuerung von Elektroinstallationen                                                                                                    |                                                                                                    |  |  |  |
|                                                                                                    | Nachträgliche Errichtung eines Personenaufzuges in Wohnhäusern mit drei oberirdischen Geschoßen zuzüglich je<br>weiterem erschlossenen Keller- oder Wohngeschoß                                                                                                    |                                                                                                    |  |  |  |
|                                                                                                    | Umbau eines Personenaufzuges in Wohnhäusern mit drei oberirdischen Geschoßen zuzüglich je weiterem<br>erschlossenen Keller- oder Wohngeschoß                                                                                                    |                                                                                                    |  |  |  |
|                                                                                                    | Nachträgliche Errichtung von Balkonen in Wohnhäusern mit zumindest 3 selbständigen Wohnungen                                                                                                    |                                                                                                    |  |  |  |
|                                                                                                    | Nachträgliche Errichtung einer E-Ladeinfrastruktur für E-PKW                                                                                                    |                                                                                                    |  |  |  |
|                                                                                                    |                                                                                                    | Nächster Schritt >                                                                                                    |  |  |  |

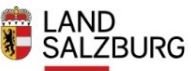

Angemeldet als Energieausweis-Berechner: Holper Alessandra

| 0. Sanierungsmaßnahmen                                                                                                   | 0  | Ansuchen um                                                                            |                                                               |                                               |                                 |
|----------------------------------------------------------------------------------------------------|----|----------------------------------------------------------------------------------------|---------------------------------------------------------------|-----------------------------------------------|---------------------------------|
| 1. Förderungswerber                                                                                                    | 0  | Förderung der                                                                          | Sanierung                                                     |                                               |                                 |
| 2. Angaben zum Objekt                                                                                                    | Ľ  | von Wohnhäuse                                                                          | ern, Wohnu                                                    | ngen und W                                    | ohnheimen                       |
| Bewohnerliste                                                                                                    |    |                                                                                        |                                                               |                                               |                                 |
| 3. Sanierungsarbeiten                                                                                                    |    | Assistenten-Nummer                                                                     | WP524.1141.9696                                               | 203 24 6125 01 - Driiformobole                |                                 |
| 4. Erforderliche Dokumente                                                                                               |    | terter groups and the                                                                  | Bestand • <u>55003.23.5961</u> .                              | .01                                           |                                 |
| 5. Erklärungen der Förderungswerber                                                                                      |    | Antragsteller<br>Aktueller Status                                                      | Privat: Max Musterfrau<br>Ansuchen wird ausgefül              | • <u>alessandra.holper@salzburg</u> .g<br>Ilt | <u>v.at</u> • <u>bearbeiten</u> |
| 6. Förderungsansuchen                                                                                                    |    | Nächster Schritt                                                                       | Formular ausfüllen                                            |                                               |                                 |
|                                                                                                    | _  |                                                                                        |                                                               |                                               |                                 |
| Sie benötigen Unterstützung?                                                                                             |    | <ul> <li>Spatestens 18 Monate nach dem<br/>erforderlichen Unterlagen, einge</li> </ul> | Abschluss der Sanlerungsarb<br>bracht werden. Mehr Inforn     | eiten muss der Forderantra<br>nationen        | g, versehen mit den             |
| Mit dem Antrag sind auch die <u>erforderlichen Unterlagen</u><br>hochzuladen. Nähere Angaben finden sich im Leitfaden zu | ar |                                                                                        |                                                               |                                               |                                 |
| Antragstellung.                                                                                                    |    | 2. Angaben zum Ot                                                                      | ojekt                                                         |                                               |                                 |
| 🛱 Leitfaden zur Antragsstellung                                                                                          |    | Rechtsverhältnis                                                                       |                                                               |                                               |                                 |
| Die Wohnberatung Salzburg hilft Ihnen gerne weiter.                                                                      |    | Rechtsverhältnis                                                                       | <ul> <li>Eigentum</li> </ul>                                  |                                               |                                 |
| Telefon: 0662 8042 3000 drücken Sie die 2                                                                                |    |                                                                                        | <ul> <li>(Baurechts) Wohnungs</li> <li>Miete</li> </ul>       | eigentum                                      |                                 |
| Die im Online-Förderantrag verwendeten Personenbezeichnungen                                                             |    |                                                                                        | <ul> <li>Sonstiges Nutzungsrec</li> </ul>                     | ht                                            |                                 |
| beziehen sich in gleicher Weise auf Männer und Frauen.                                                                   |    | Art                                                                                    | O Bauernhaus                                                  |                                               |                                 |
|                                                                                                    |    |                                                                                        | <ul> <li>Einzel- oder Doppelha</li> <li>Reihenhaus</li> </ul> | us                                            |                                 |
|                                                                                                    |    |                                                                                        | <ul> <li>Wohnhaus mit mehr al</li> </ul>                      | ls zwei Wohnungen                             |                                 |
| Unter Punkt 2 sind                                                                                                    | 4  |                                                                                        | <ul> <li>Wohnheim</li> </ul>                                  |                                               |                                 |
| Daton zum Objekt                                                                                                    |    | Ist das Gebäude älter als 5 Jahre?                                                     | 🔾 Ja 🔿 Nein                                                   |                                               |                                 |
| Daten zum Objeki                                                                                                    |    |                                                                                        |                                                               |                                               |                                 |
| anzugeben.                                                                                                    |    |                                                                                        |                                                               |                                               |                                 |
|                                                                                                    |    | Angaben zum Haus/Wohr                                                                  | nung, das/die sanie                                           | ert werden soll                               |                                 |
|                                                                                                    |    | ↓ Adresse des Förderwerbers übernel                                                    | hmen                                                          |                                               |                                 |
|                                                                                                    |    | PLZ, Ort                                                                               | 5645                                                          | Bad Gastein                                   |                                 |
|                                                                                                    |    |                                                                                        |                                                               |                                               | 1                               |
|                                                                                                    |    | Straße, Hausnr.,<br>Stiege, Tür/Top                                                    | Dr. Otto Henn-Straße                                          | Theften                                       | 8                               |
|                                                                                                    |    |                                                                                        | Stiege     O Rei Schwierigkeiten ac                           | tur/ lop                                      | rte Schreibweise der            |
|                                                                                                    |    |                                                                                        | Adresse gemäß SAGIS b                                         | ozw. geben Sie den ersten Bi                  | uchstaben ein und wählen        |
|                                                                                                    |    |                                                                                        | Sie aus der Liste der vi                                      | orschlage                                     |                                 |
|                                                                                                    |    | Gemeinde                                                                               | Bad Gastein                                                   |                                               |                                 |
|                                                                                                    |    | Bezirk                                                                                 | Sankt Johann im Pongau                                        | 1                                             |                                 |
|                                                                                                    |    | Adress-Check                                                                           | ✓ Adresse OK (2004141)                                        |                                               |                                 |
|                                                                                                    |    | Weitere Adressen, für die dieser                                                       |                                                               |                                               |                                 |
|                                                                                                    |    | Antrag gilt                                                                            |                                                               |                                               |                                 |
|                                                                                                    |    | Einlagezahl                                                                            | 477                                                           |                                               |                                 |
|                                                                                                    |    | Grundstijskenummer                                                                     | 255 / 22                                                      |                                               |                                 |
|                                                                                                    |    | Grundstucksnummer                                                                      | 200/23                                                        |                                               |                                 |
|                                                                                                    |    | Katastralgemeinde, Nr.                                                                 | Böckstein                                                     |                                               | 55003                           |
|                                                                                                    |    |                                                                                        |                                                               |                                               |                                 |
|                                                                                                    |    |                                                                                        |                                                               |                                               |                                 |
|                                                                                                    |    | Wohnungen in diesem Wo                                                                 | ohnhaus                                                       |                                               |                                 |
|                                                                                                    |    | Geramtanzahl d W-b                                                                     |                                                               |                                               |                                 |
|                                                                                                    |    | Gesamtanzani der Wonnungen                                                             | 4 Stuck                                                       | amtanzahl aller Wohnungen                     | bruu der Einheiten mit          |
|                                                                                                    |    |                                                                                        | wohnähnlichem Zweck                                           | (z.B. Arztpraxen) im gesam                    | ten Gebäude an. Bei einem       |
|                                                                                                    |    |                                                                                        | geben Sie bitte 2 ein u                                       | sie bitte i ein, bei einem r<br>isw.          | aus mit zwei wonnungen          |
|                                                                                                    |    | Die Sanierungsmaßnahme betrifft                                                        | 🔿 Ja 🔿 Nein                                                   |                                               |                                 |
|                                                                                                    |    | nur meine eigene Wohnung                                                               |                                                               |                                               |                                 |
|                                                                                                    |    | Werden Flächen neu geschaffen                                                          | 🔿 Ja 🔿 Nein                                                   |                                               |                                 |
|                                                                                                    |    |                                                                                        |                                                               |                                               |                                 |
|                                                                                                    |    |                                                                                        |                                                               |                                               |                                 |
|                                                                                                    |    | Austausch der Fenster un                                                               | nd/oder der Außent                                            | türen                                         |                                 |
|                                                                                                    |    | Anzahl der sanierten Wohnungen m                                                       | it Hauptwohnsitz                                              |                                               |                                 |
|                                                                                                    |    |                                                                                        |                                                               |                                               |                                 |
|                                                                                                    |    |                                                                                        |                                                               |                                               |                                 |
|                                                                                                    |    |                                                                                        |                                                               |                                               |                                 |
|                                                                                                    |    |                                                                                        |                                                               |                                               |                                 |
|                                                                                                    |    | < Zurück                                                                               |                                                               |                                               | Nächster Schritt >              |

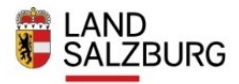

Angemeldet als Energieausweis-Berechner: Holper Alessandra

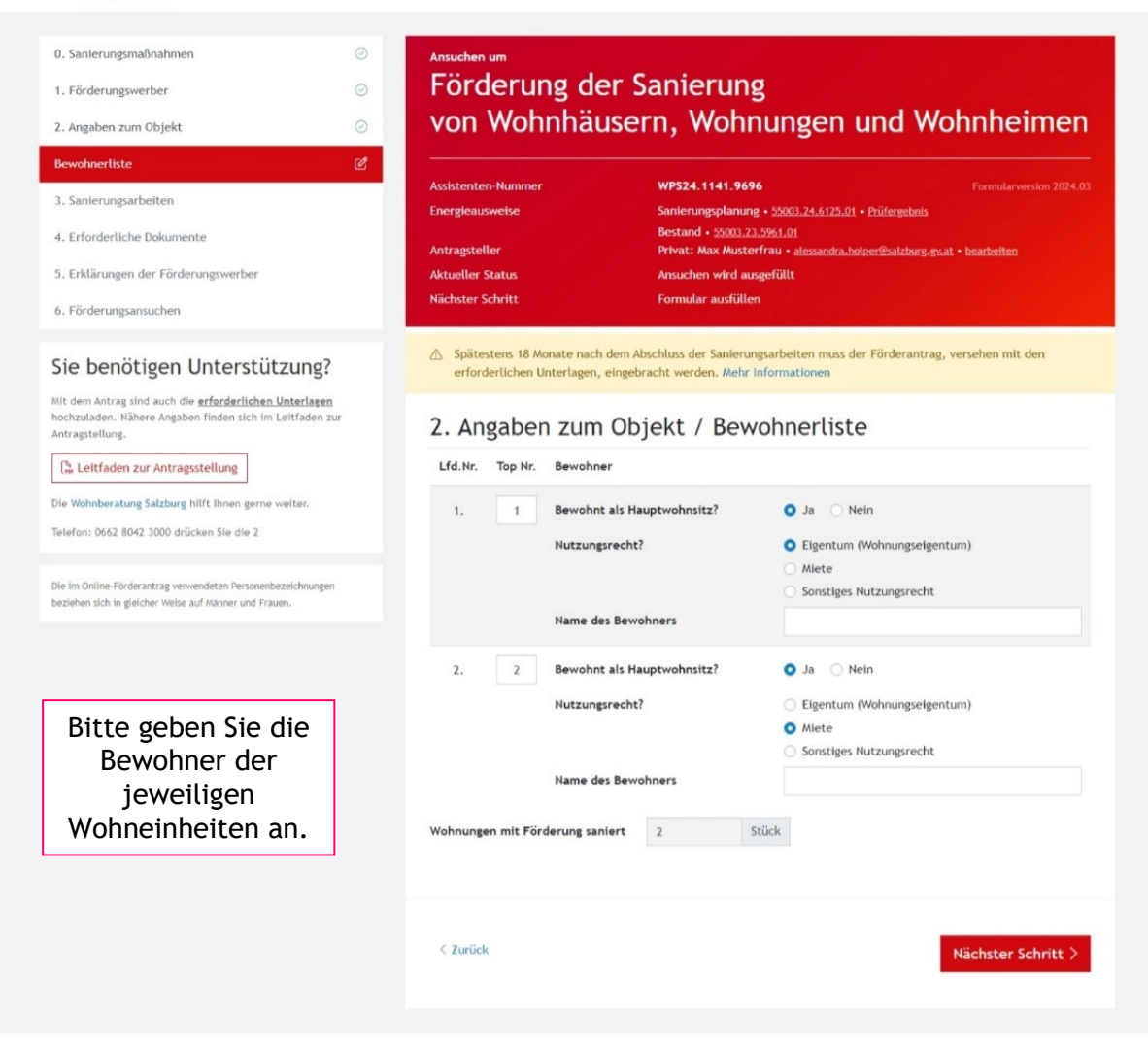

Hinweis: pro Wohneinheit ist ein Meldezettel (Hauptwohnsitz) nötig, ansonsten wird die Förderung anteilsmäßig gekürzt.

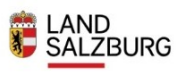

emeldet als Energieausweis-Berechner: Holper Alessandra

| O. Sanierungsmäßnähmen       O         1. Förderungsverber       O         2. Angaben zum Objekt:       O         2. Angaben zum Objekt:       O         Bewohneritste       O         4. Erfordertiche Dokumente       O         5. Erklärungen der Förderungswerber       O         6. Förderungsansuchen       O         Sie DenÖtigen Unterstützung?         Mit dem Autrag stind auch die erforderlichen Suchstadens nichthalden; Nierwargsteilung.         Die Leitfaden zur Antragssteilung         Die Wohnberztung Statburg Nitt: Ihnen gerne weiter. | Arsuchen um         Förderung der Sanierung<br>burdenten Nummer       VerSteinten Nummer         Metzerstein Nummer       VerSteinten Nummer         Metzerstein Nummer       VerSteinten Nummer         Metzerstein Nummer       VerSteinten Nummer         Metzerstein Nummer       VerSteinten Nummer         Metzerstein Nummer       VerSteinten Nummer         Metzerstein Nummer       VerSteinten Nummer         Metzerstein Nummer       Metzersteinten Steintenzugelahrung + Stöttlichten Steintenzugelahrung + Stöttlichten Steintenzugelahrung + Stöttlichten Steintenzugelahrung + Stöttlichten Steintenzugelahrung + Stöttlichten Ausschleinfern und einrechten         Metzerstein Steintenzugelahrung + Stöttlichten Steintenzugelahrung + Stöttlichten Steintenzugelahrung + S                                                                                                    | n<br> |
|----------------------------------------------------------------------------------------------------|----------------------------------------------------------------------------------------------------|-------|
| be in Online Fördenatrag vervendeten Fersonerbezeichnungen<br>beziehen sich in gleicher Weise auf Atamer und Prauen.                                                                                                    | Wärmeschutz - Verbesserung des baulichen Wärmeschutzes der Außenwände         Rechnungsdatum       Bezahlt am       Rechnungsnummer       bezahlter Rechnungs-Betrag         Durchführung von       Durchführung bis       Kosten beinhalten       Image: State State Sta | €     |
| Unter Punkt 3<br>hinterlegen Sie bitte die<br>Daten zu den<br>Rechnungen der<br>jeweiligen Maßnahme.                                                                                                    | -+ Weitere Rechnung hirzufügen<br>Gesamtkosten der Maßnahme 0,00                                                                                                    | £     |
|                                                                                                    | Rechnungsdatum       Bezahlt am       Rechnungsnummer       bezahlter Rechnungs-Betrag         Durchführung von       Durchführung bis       Kosten beinhalten         Arbeit - Material @       Arbeit - Material @         Ausführende Firma       Firmenbuchnummer         Adresse der Firma                                                                                                    | €     |
| inweis: Umsetzungszeitraum<br>er einzelnen Maßnahmen<br>otieren (zB.: Kalender).<br>ie Zeiträume der Umsetzung<br>nd hier einzutragen.<br>3 : Fenstertausch von                                                                                                    | Wärmeschutz - Austausch der Fenster und/oder der Außentüren         Rechnungsdatum       Bezahlt am       Rechnungsnummer       bezahlter Rechnungs-Betrag         Durchführung von       Durchführung bis       Kosten beinhalten         Ausführende Firma       Firmenbuchnummer         Adresse der Firma         Himter Ster Ster Ster Ster Ster Ster Ster S                                                                                                    | £     |
| 8.04.2024 - 9.05.2024                                                                                                    | Gesamtkosten der Maßnahme 0,00 Gesamtkosten 0,00                                                                                                    | €     |
|                                                                                                    | < Zurück Nächster Schritt 3                                                                                                    |       |

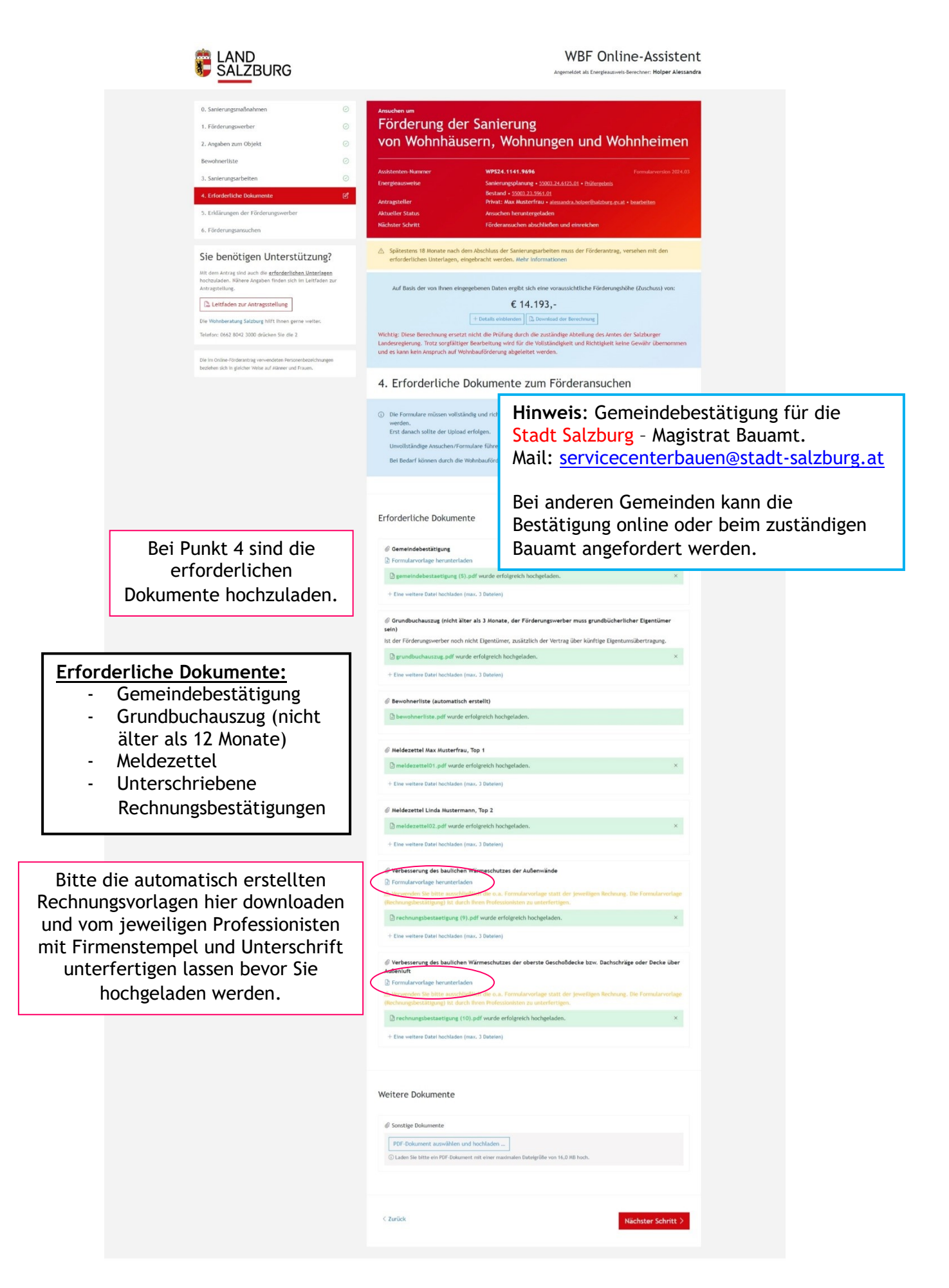

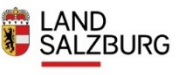

#### WBF Online-Assistent

eldet als Energieausweis-Berechner: Holper Alessandra

| 0. Sanierungsmaßnahmen                                                                                                 | 0 | Ansuchen um                                                                                                    |                                                                                                    |                                    |  |
|----------------------------------------------------------------------------------------------------|---|----------------------------------------------------------------------------------------------------|----------------------------------------------------------------------------------------------------|------------------------------------|--|
| 1. Förderungswerber                                                                                                    | 0 | Förderung der S                                                                                                    | Sanierung                                                                                                    |                                    |  |
| 2. Angaben zum Objekt                                                                                                  | 0 | von Wohnhäuse                                                                                                    | rn. Wohnungen und Wo                                                                                                    | ohnheimen                          |  |
| Provehandiste                                                                                                    | 0 |                                                                                                    |                                                                                                    |                                    |  |
| 2. Sacharasa kultur                                                                                                    | 0 | Assistenten-Nummer                                                                                                    | WP524.1141.9696                                                                                                    |                                    |  |
| 3. Sanierungsarbeiten                                                                                                  | 0 | Energieausweise                                                                                                    | Sanierungsplanung • 55003.24.6125.01 • Prüfergebnis                                                                                                    |                                    |  |
| 4. Erforderliche Dokumente                                                                                             | Ø | Antragsteller                                                                                                    | Privat: Max Musterfrau • alessandra.holper@salzburg.gv.                                                                                                    | at • bearbeiten                    |  |
| 5. Erklärungen der Förderungswerber                                                                                    | ď | Aktueller Status                                                                                                    | Ansuchen heruntergeladen                                                                                                    |                                    |  |
| 6. Förderungsansuchen                                                                                                  |   | Rachster Schritt                                                                                                    | Forderansuchen abschueben und einreichen                                                                                                    |                                    |  |
| Sie benötigen Unterstützung?                                                                                           |   | Spätestens 18 Monate nach dem Al<br>erforderlichen Unterlagen, eingeb                                                                                                    | bschluss der Sanierungsarbeiten muss der Förderantrag,<br>racht werden. Mehr Informationen                                                                                                    | , versehen mit den                 |  |
| hochzuladen. Nähere Angaben finden sich im Leitfaden zu<br>Antraestellung                                              | r | Auf Rasis der von Ihnen eingegeh                                                                                                    | enen Daten ergiht sich eine voraussichtliche Förderung                                                                                                    | shöhe (Zuschuss) von:              |  |
| Pi Lettfadeo zur Antraarstellung                                                                                       |   | Auf basis der von miten eingegeb                                                                                                    | E 1/ 103 -                                                                                                    | sione (zuschuss) von.              |  |
|                                                                                                    |   | +                                                                                                    | Details einblenden                                                                                                    |                                    |  |
| Telefon: 0662 8042 3000 drücken Sie die 2                                                                              |   | Wichtig: Diese Berechnung ersetzt nich                                                                                                    | nt die Prüfung durch die zuständige Abteilung des Amter                                                                                                    | s der Salzburger                   |  |
|                                                                                                    |   | Landesregierung. Trotz sorgfältiger Ber                                                                                                    | arbeitung wird für die Vollständigkeit und Richtigkeit ke<br>uförderung abgeleitet werden                                                                                                    | ine Gewähr übernommen              |  |
| Die im Online-Förderantrag verwendeten Personenbezeichnungen<br>beziehen sich in aleicher Weice zuf Mitnere und Ersune |   | und es kann kenn Ansproch auf Honniba                                                                                                    | diologiang augerenzer werden.                                                                                                    |                                    |  |
|                                                                                                    |   | 5. Ausdrückliche um<br>Förderungswerber<br>Ich/wir erklären zur Kenn<br>a. dass zum Zeitpunkt der Antragstel<br>b. dass nur voltsändige Anuchen oh<br>c. dass falsch hochgeladene Dokume<br>d. dass unrichtige oder unvoltsändig<br>ich/wir bestätige/n die obigen Puni                                                                                                    | d unwiderrufliche Erklärung<br>tnis genommen zu haben,<br>lung simtliche Förderungsvoraussetzungen erfüllt sein in<br>verzögerung bearbeitet werden.<br>ite zur Zurückweisung des Ansuchens führen.<br>e Angaben überdies strafrechtlich geahndet werden kör<br>iste | <b>jen der</b><br>nüssen.<br>1nen. |  |
| ngen und Bankdaten<br>tionale Bemerkungen<br>örderungsansuchen<br>en unter Punkt 5<br>hinterlegt.                      |   | <ul> <li>Ich/wir erklären hiermit ausdrücklich und unwiderruflich,</li> <li>a. den Organen des Landes Salzburg sowie der Rechnungshöfe des Landes Salzburg, des Bundes oder der EU<br/>Einsichtnahme in die Förderungsunterlagen zur gewähren und die erhaltenen Förderungsmittel im Falle<br/>zwecklohrdiger Verwendung unverzigieh zurückzuerstatten.</li> <li>b. mit der Bekanntgabe der E-Mail-Addresse(h), dass Erfedgungen jedweder Art seitens der<br/>Wohnbauförderungsabteilung des Landes Salzburg auch auf diesem Weg rechtsverblindlich zugestellt werden<br/>können.</li> <li>c. das Einverständnis (8 B Datenschutzgesetzes 2000, BGBI I Nr. 165/1999, idgF), dass Name(n), Anschrift(en),<br/>Verwendungszweck und die Höhe des Förderungsbetrage dem Salzburger Landerspelzung berichtet und im<br/>Subwentionsbericht des Amtes der Salzburger Landerzegierung veröffentlich werden dürfen, sowie die Daten I.S.<br/>des 54 MrG 2013 auchandisonauterstütz verarbeitet und wervendet werden,</li> <li>d. den Organen des Landes Salzburg, Insbesondere auch dem Salzburger Andragen vorzulegen und die erhaltenen<br/>Förderungsunsteit innerhäufen beier rechtwichtigen Verwendig und der Nichtauführung ungesäunt Zurückurestatten.</li> <li>f. dies alle geförderten Sanierungsmaßnahmen keine anderen Fördermittel vom Land Salzburg in Anspruch genommen zu<br/>haben oder zu nehmen.</li> <li>f. dass alle geförderten Sanierungsmaßnahmen auschließlich von dazu befugten Unternehmen durchgeführt wurden.</li> <li>§. Erfolgt der Antrag durch eine Hauservaltung, bestätigt diete, dass für die banatragten Sanierungsmaßnahmen ein<br/>Merhinetbeschluss der Verhangsgeheitbeschungspflichtigt oder es sich um Abahnahme der ordentlichen<br/>Werwaltung handett.</li> <li>b. eid durch die Eigentümergeneinschaft zustimmungspflichtigt om Baßnahmen: Zustimmung liegt vor.</li> <li>ich/ver bestätige/n die obigen Punkte</li> </ul> |                                                                                                    |                                    |  |
|                                                                                                    |   | Konto des Förderwerbers,<br>überwiesen werden soll                                                                                                    | auf welches der Zuschuss nach Enda                                                                                                    | brechnung                          |  |
|                                                                                                    |   | Name des Kontoinhabers                                                                                                    |                                                                                                    |                                    |  |
|                                                                                                    |   | Bank                                                                                                    |                                                                                                    |                                    |  |
|                                                                                                    |   | source in                                                                                                    |                                                                                                    |                                    |  |
|                                                                                                    |   | BIC                                                                                                    |                                                                                                    |                                    |  |
|                                                                                                    |   | IBAN                                                                                                    |                                                                                                    |                                    |  |
|                                                                                                    |   | Ich verpflichte mich eine Änderung                                                                                                    | der Bankverbindung sofort bekannt zu geben.                                                                                                    |                                    |  |
|                                                                                                    |   | Optionale Bemerkungen z                                                                                                    | u Ihrem Förderungsansuchen                                                                                                    |                                    |  |
|                                                                                                    |   | noch 500 Zeichen                                                                                                    |                                                                                                    | Å                                  |  |
|                                                                                                    |   |                                                                                                    |                                                                                                    |                                    |  |
|                                                                                                    |   | < Zurück                                                                                                    |                                                                                                    | Nächster Schritt >                 |  |

Erklärungen und Ba sowie optionale Ben zum Förderungsar werden unter P hinterlegt

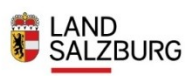

#### WBF Online-Assistent Angemeldet als Energieausweis-Berechner: Holper Alessandra

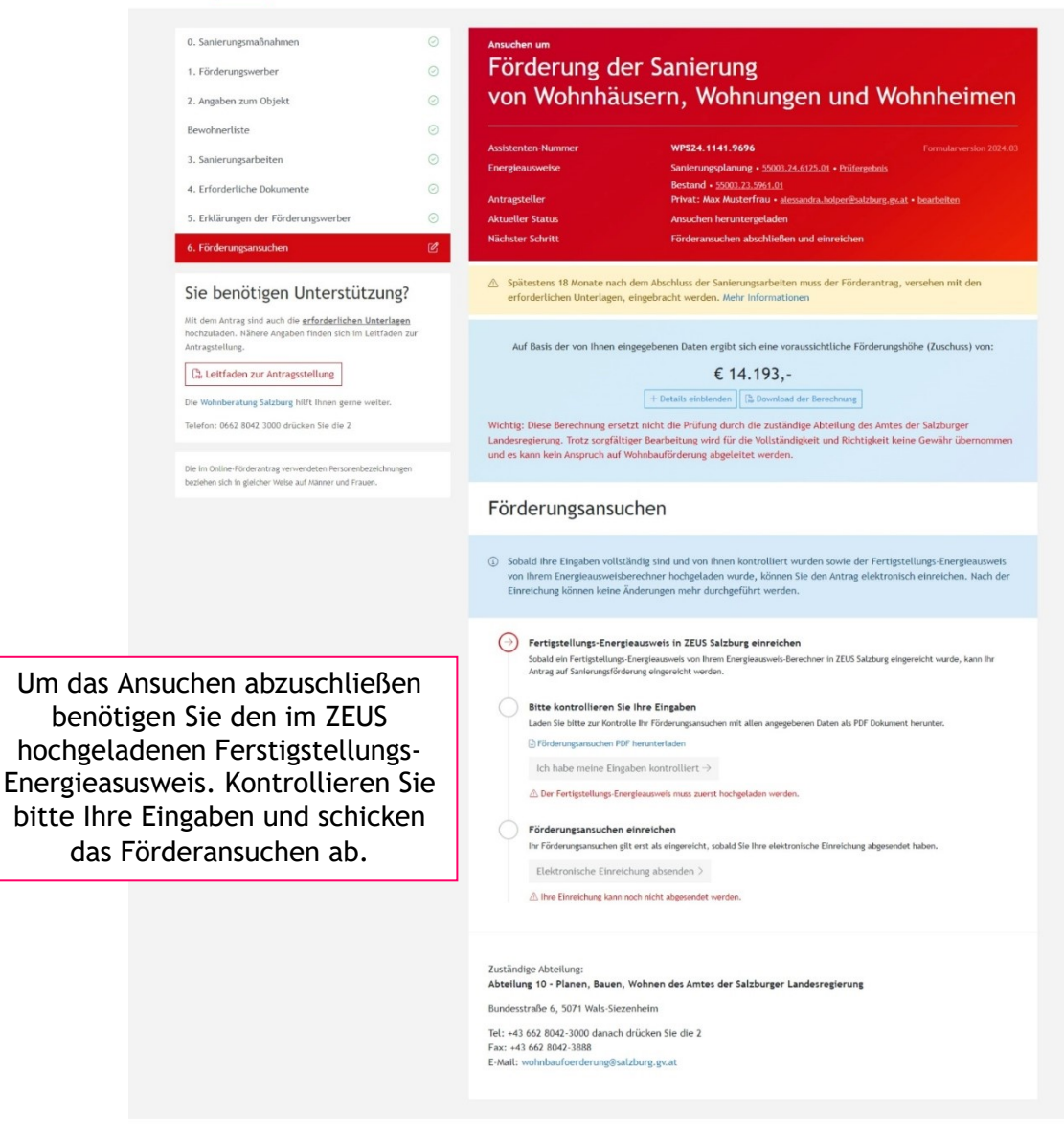

Die Eingabemasken können sich je nach Angaben geringfügig anders darstellen.